## Yinshun200 ZIP 版安裝說明

- 1. 首先由網站下載 yinshun200.zip 壓縮檔,儲存至您的電腦中。
- 2. 將已下載的 yinshun200.zip 解壓縮,由於不同的壓縮程式有不同的解壓縮過程,在此示範使用 Windows 內建的檔案總管解壓縮。
  - A. 在下載的 yinshun200.zip 圖示上按下滑鼠右鍵,如下圖。並選擇紅框之「解壓縮全部(T)...」。

|             | 開啟(O)                        |
|-------------|------------------------------|
|             | 解壓縮全部(T)                     |
|             |                              |
| yinshun200. | 🖶 Scan with Windows Defender |
| zip         | 戌 分享                         |
|             | 開啟檔案(H)                      |
|             | 授與存取權給(G) >                  |

B. 選擇要解壓縮的目錄,在此示範解壓縮至 D:\yinshun200 目錄中。輸入完成後,按下下方的「解壓縮」按鈕。

|              |                      | × |
|--------------|----------------------|---|
| $\leftarrow$ | 🔋 解壓縮壓縮 (Zipped) 資料夾 |   |
|              | 選取目的地並解壓縮檔案          |   |
|              | 檣案會解壓縮至這個資料夾(F):     |   |
|              | D:\yinshun200 瀏覽(R)  |   |
|              | ☑ 完成時顯示解壓縮的檔案(H)     |   |
|              |                      |   |
|              |                      |   |
|              | 解壓縮(E) 取注            | ă |

C. 開始進行解壓縮。

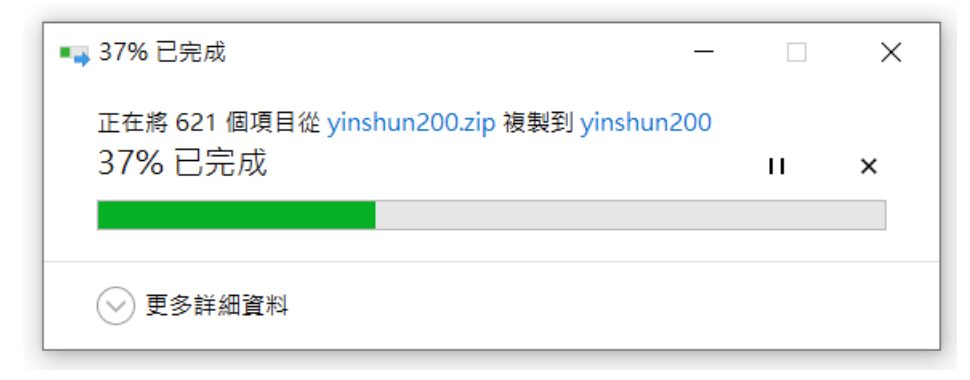

 解壓縮完成後,可在 D:\yinshun200 看到如下檔案列表。 連點二下紅框之 yinshun200.exe 可執行主程式。 連點二下藍框之 readme.pdf 可讀取程式相關說明。

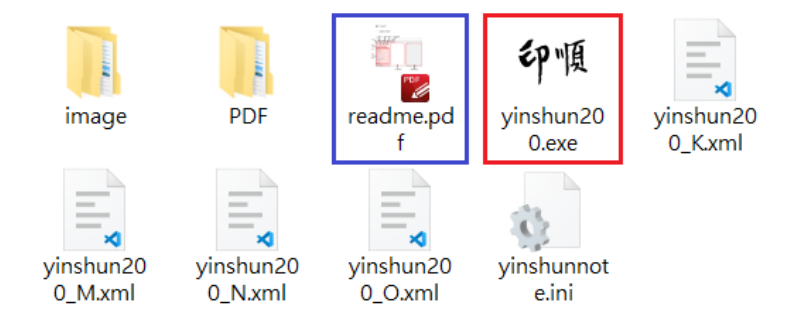

4. 執行 yinshun200.exe 時,有時可能遇上安全警告,如下圖。 請點選紅框的「其他資訊」。

| Windows 已保護您的電腦                                                           | × |
|---------------------------------------------------------------------------|---|
| Microsoft Defender SmartScreen 已防止某個無法辨識的應用程式啟動。<br>行此應用程式可能會讓您的電腦暴露在風險中。 | 執 |
|                                                                           |   |
|                                                                           |   |
|                                                                           |   |
|                                                                           |   |
|                                                                           |   |
|                                                                           | Ţ |

出現如下畫面後,再點選紅框的「仍要執行」即可順利執行。

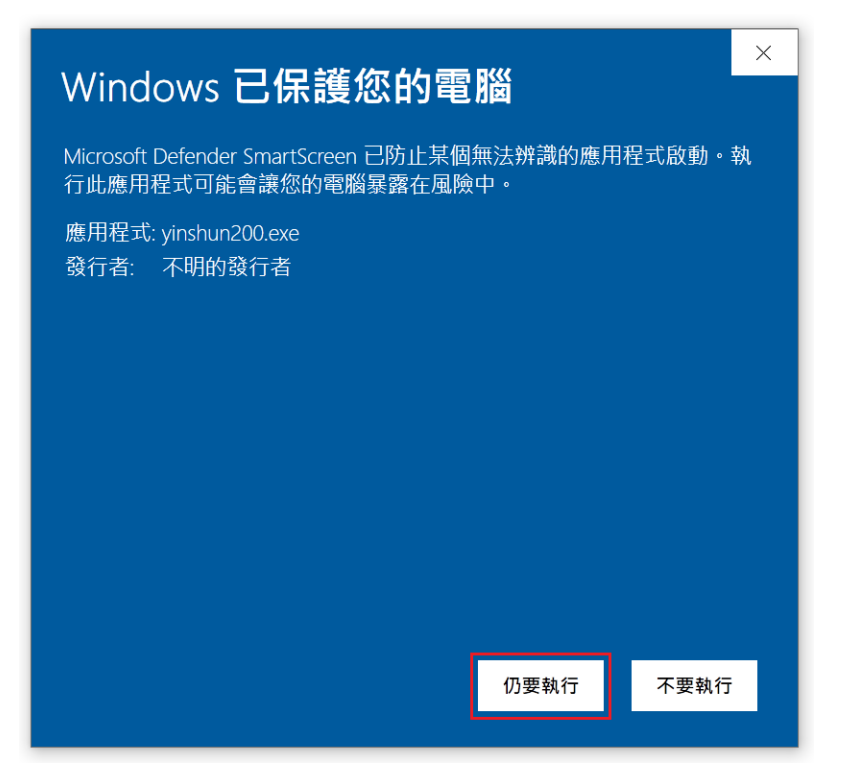